## **VOLUNTEER HOW-TO:**

### Register as a team volunteer

1. Navigate to our <u>homepage</u> and log in to your account. For our example Napoleon Dynamite is applying to coach Pedro's 12U Boys team.

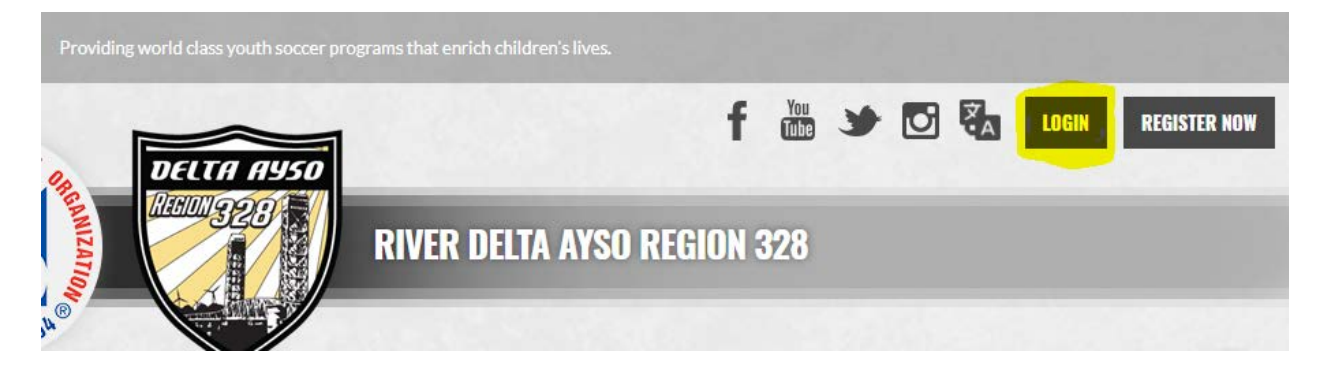

#### 2. Once on your account home screen select "Volunteer Opportunities".

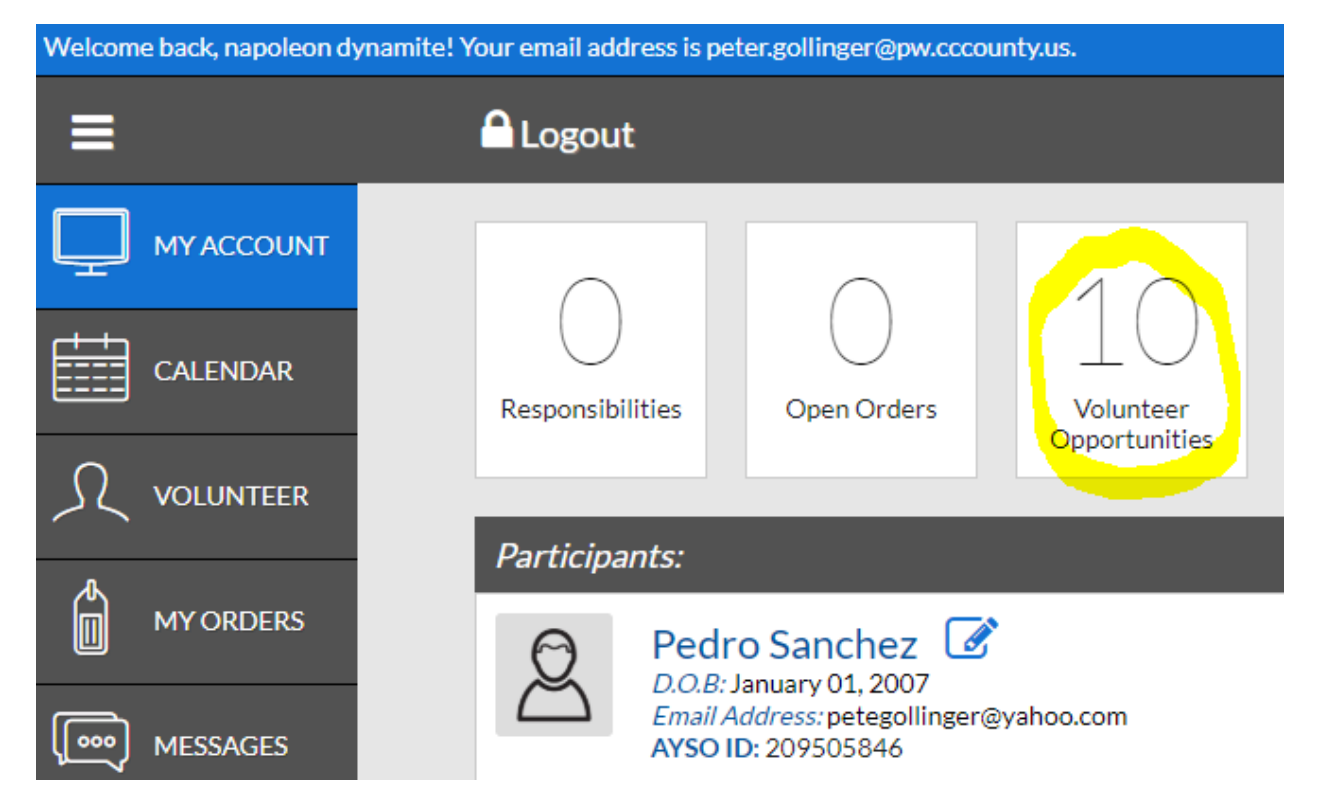

#### 3. Select "Find Volunteer Roles".

|             | Register Now! 1 🐂 🐥 🏟      |
|-------------|----------------------------|
|             | «Back FIND VOLUNTEER ROLES |
| et started. |                            |

4. Make sure you are volunteering for the correct program and division. If you have multiple players you will need to scroll down until you find the division you want to volunteer with. Choose your position and scroll down to the bottom and click "Continue"

| Available Positions |                   |           |         |
|---------------------|-------------------|-----------|---------|
| 2018 Fall Core      | 12U-B (2007/2008) | Positions | 0       |
| Referee ①           |                   |           | Sign Up |
| Youth Referee ①     |                   |           | Sign Up |
| Head Coach ①        |                   |           | Sign Up |
| Assistant Coach 🕕   |                   |           | Sign Up |

5. Select who will be volunteering and then click "Continue". This is where you could add a spouse or other family member that would like to volunteer in your players division. For volunteers not associated with a player see "VOLUNTEER HOW TO: Register as a regional volunteer"

Select your initials to register yourself.

| Who would you like to sign up for the following position(s)? |                                            |                |          |
|--------------------------------------------------------------|--------------------------------------------|----------------|----------|
| 2018 Fall Core                                               | 12U-B (2007/2008)                          | Head Coach     | $\odot$  |
|                                                              | Sign up<br>napoleon dynamite<br>(Selected) | hupa<br>Member |          |
| Back                                                         |                                            |                | Continue |

Click family member to sign up a family member.

| Who would you like to sign up for the following position(s)? |                                            |                  |          |
|--------------------------------------------------------------|--------------------------------------------|------------------|----------|
| 1 2018 Fall Core                                             | 12U-B (2007/2008)                          | Head Coach       | $\odot$  |
|                                                              | Sign up<br>napoleon dynamite<br>(Selected) | n up a<br>Member |          |
| Back                                                         |                                            |                  | Continue |

6. Complete the volunteer application. You must answer all questions marked with a red star (\*) Make sure you check all the boxes below the disclaimers and then click "Continue". If you are returned to this screen it means there is missing information, look through it carefully and fix any problems then click "Continue".

| ND | Position Information needed for Napoleon Dynamite |                                                          |                         |
|----|---------------------------------------------------|----------------------------------------------------------|-------------------------|
| 1  | 2018 Fall Core                                    | 12U-B (2007/2008)                                        | Head Coach              |
|    | 6                                                 | Please click the image to the left to upload your photo. |                         |
|    | New or Returning<br>Volunteer?*                   | New                                                      | ▼                       |
|    | Legal First Name * 🕞                              | napoleon                                                 |                         |
|    | Middle Name j                                     |                                                          |                         |
|    | Nickname                                          |                                                          | 30 Characters Remaining |
|    | Legal Last Name *                                 | dynamite                                                 |                         |

7. Start the E-Signature process. Click on "Click Here to eSign Form".

| Volunteer E-signature for napoleon dynamite |                   |                          |
|---------------------------------------------|-------------------|--------------------------|
| 2018 Fall Core                              | 12U-B (2007/2008) |                          |
| Head Coach                                  |                   | Click Here to eSign Form |
| ack                                         |                   | Contin                   |

8. Review your information on the registration form. Scroll down and select BOTH the "I agree to use an electronic signature" and "I am an adult...." then type your name.

| EMERGENCY AUTHORIZATION: I, hereby authorize each of the coaches, team parents, or other officials of AYSO to act as n<br>identified Emergency Contact to consent to medical, surgical or dental examination and/or treatment.                                                                                                    | ny agents in the capacity of activity supervisors and vehicle                                                         |
|----------------------------------------------------------------------------------------------------|----------------------------------------------------------------------------------------------------|
| I HAVE READ THE EMERGENCY AUTHORIZATION AND ALL AGREEMENTS SET FORTH HEREIN, AND I FULLY UNDER<br>THIS FORM AND AGREEING TO THESE TERMS. I SIGN THIS FORM FOR MYSELF AND, IF PARENT, ON BEHALF OF PL<br>WITHOUT INDUCEMENT. I ALSO AGREE TO INFORM AYSO IN A TIMELY MANNER IF ANYTHING ON THIS FORM CHANG                         | RESTAND THE TERMS OF EACH AND THAT I AND PLAY<br>AYER AND MEMBERS OF PLAYER'S FAMILY, AND AGI<br>ES.                  |
| agree to use an electronic signature { <u>read more</u> }<br>agree to use an electronic signature { <u>read more</u> }<br>agree the terms and conditions hereof shall apply to all of my partices and some states are apply to all of my partices and some support of the second states are provided by a new player application. | ipation in the Events, regardless of the year or season                                                               |
| Volunteer Signature Napoleon Dynamite                                                                                                    | Date                                                                                                    |
| I represent and warrant that I am the parent or legal guardian of the Player named on this application, a minor, and the Agreement IN CONSIDERATION OF Player's being able to participate in the Events. I agree the terms and conditions here participation takes place, unless superseded by a new player application.          | nat I am authorized on behalf of myself, Player and our<br>eof shall apply to all of my Player's participation in any |
| Parent/Guardian Signature Type your name to sign                                                                                                    | Date                                                                                                    |

#### 9. Scroll to the bottom and select "Continue to Review"

S DEEMED TO BE INVALID, THE REMAINDER WILL CONTINUE IN FULL LEGAL FORCE AND EFFECT.

Iderstand the terms of the Soccer Accident Insurance Plan are set forth in a pamphlet available from the Safety Director of my region c terms or I will do so before I participate in any EVENTS.

in, compile and use contact information, soccer photographs and audio visual recordings of me consistent with the AYSO Privacy Police all rights to approval and compensation.

rules, regulations, policies and philosophies as available at <u>http://www.ayso.org</u>, as may be amended from time to time, and all decisio and that I may be removed as an AYSO volunteer at any time with or without cause.

regoing by signing in the space indicated on the top of this form.)

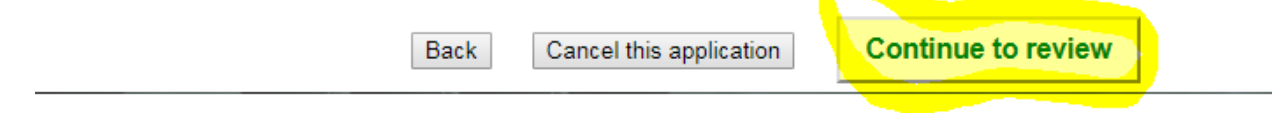

#### 10. Review again and scroll to the bottom and click "Submit...".

/AIVER AGREEMENT IS INTENDED TO BE AS BROAD AND INCLUSIVE AS PERMITTED BY THE LAWS OF THE STATE IN V DEEMED TO BE INVALID, THE REMAINDER WILL CONTINUE IN FULL LEGAL FORCE AND EFFECT.

rstand the terms of the Soccer Accident Insurance Plan are set forth in a pamphlet available from the Safety Director of my region or terms or I will do so before I participate in any EVENTS.

compile and use contact information, soccer photographs and audio visual recordings of me consistent with the AYSO Privacy Policy Il rights to approval and compensation.

es, regulations, policies and philosophies as available at <a href="http://www.ayso.org">http://www.ayso.org</a>, as may be amended from time to time, and all decision it that I may be removed as an AYSO volunteer at any time with or without cause.

joing by signing in the space indicated on the top of this form.)

Return to edit this form

Submit signed volunteer application

11. Start the Volunteer Verification form.

| ackground Check for | napoleon dynamite |                                            |
|---------------------|-------------------|--------------------------------------------|
| 2018 Fall Core      | 12U-B (2007/2008) |                                            |
| Head Coach          |                   | Click Here for Volunteer Verification Form |
| Back                |                   | Contir                                     |

12. Review and agree to the conditions and disclaimers for the background check by checking the four boxes. Fill in the requested information and click "Continue".

|    | California, Massachusetts, Minneso<br>Positions Only: Check the box to th<br>Please note that you can access yo                                                                                                    | a, New Jersey and Oklahoma Employment and/or Volunteerism/Non-Employee<br>e left if you would like a free copy of your background report from Verified Volunteers.<br>Ir completed report at any time through your Profile.                                                                                                    |
|----|----------------------------------------------------------------------------------------------------|----------------------------------------------------------------------------------------------------|
|    | I acknowledge receipt of the preced<br>THE FAIR CREDIT REPORTING AC                                                                                                    | ng Consumer Financial Protection Bureau's "A SUMMARY OF YOUR RIGHTS UNDER<br>"                                                                                                    |
| •  | I have read the Disclosure Regardin<br>provided by Verified Volunteers and<br>Background Report. By my signatu<br>reporting agency located at 113 So<br>www.verifiedvolunteers.com, of bar<br>authorize and its designated represe<br>volunteerism/non-employee positio<br>my employment and/or volunteeris<br>authorize, without reservation, any<br>record agency, credit bureau or oth<br>regarding me to Verified Volunteers<br>information to the organization. I ag<br>be as valid as the original. | g the Employment and/or Volunteerism/Non-Employee Position Background Report<br>this Authorization to Obtain Employment and/or Volunteerism/Non-Employee Position<br>e below, I hereby consent to the preparation by Verified Volunteers, a consumer<br>th College Avenue, Fort Collins, CO, 80524, 855-326-1860, Option 3,<br>kground reports regarding me and the release of such reports to any organization I<br>intatives, to assist the organization in making an employment and/or<br>a decision involving me at any time after receipt of this authorization and throughout<br>v/non-employee position, to the extent permitted by law. To this end, I hereby<br>itate or federal law enforcement agency or court, educational institution, motor vehicle<br>r information service bureau or data repository, to furnish any and all information<br>and/or the organization itself, and authorize Verified Volunteers to provide such<br>there that a facsimile("fax"), electronic or photographic copy of this Authorization shall<br>e where indicated below, I consent to the use of electronic records and signatures in<br>e electronic storage of such documents. |
|    | Your First Name                                                                                                    | Your Last Name                                                                                                    |
|    | First Name*                                                                                                    | Last Name*                                                                                                    |
|    | Social Security Number                                                                                                    | no dashes)*                                                                                                    |
| Ba | ack                                                                                                    | Continue                                                                                                    |

# You're all set! Once you're verified you will be eligible to be added to a team's roster. Next step: Training!

| r, napoleon dynamite! Your email address is petegollinger@yahoo.com. |                                                                        |                      |  |  |
|----------------------------------------------------------------------|------------------------------------------------------------------------|----------------------|--|--|
|                                                                      |                                                                        | Re                   |  |  |
| ACCOUNT                                                              | My Volunteer Roles                                                     |                      |  |  |
| endar                                                                | Napoleon Dynamite - Head Coach<br>AYSO ID: 209506342<br>2018 Fall Core | PENDING              |  |  |
| UNTEER                                                               | Details Delete                                                         | <u>Men/Timerorin</u> |  |  |
| DRDERS                                                               |                                                                        |                      |  |  |

If you have any questions, problems or issues please contact us at: <u>rc@riverdeltaayso.org</u> or <u>info@riverdeltaayso.org</u>